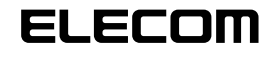

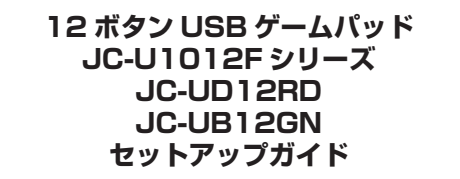

IICD

UDD

UNIVERSAL SERIAL BUS

## ■はじめに

このたびは 12 ボタン USB ゲームパッド JC-U1012F シリーズ・JC-UD12RD · JC-UB12GN をお買い上げいただき誠にありがとうございます。 本セットアップガイドは、本製品のセットアップについて説明しています。 ご使用になる前に本セットアップガイドをよくお読みになり、正しくセット アップを行ってください。

ドライバをインストールする 

# ■ DirectX バージョンの確認

本製品のドライバをインストールするには、バージョン7以上の DirectX が 必要です。次の手順で DirectX のバージョンを確認します。

● 【スタート】メニューから「ファイル名を指定して実行…」をクリックし ます。

入力欄に[dxdiag.exe] と入力し、 □ □ ボタンをクリックします。 アプラムる、または歌フォルダやドキュメントる、インターネットリントスインターネットリンース名を入力してください。 「DirectX 診断ツール」画面が起動し Zill (Q) dedies Y ます。 クリック

③ DirectXのバージョンを確認し てください。 確認 Mocacit Wednes 19 For E-118 MMRR2 E-18 STO - ID-440 AMA バージョンが DirectX 7.0 未満 MARK CORDS. MT

である場合は、本製品のドライ バをインストールできません。

Windows Update (http://windowsupdate.microsoft.com/)を使 用して、DirectX を最新のバージョンにアップデートしてください。

CAL DirectX 7.0以上のバージョンであっても、Windows Update(http:// windowsupdate. microsoft.com/)を使用して最新のバージョンにす ることをおすすめします。

## ■ドライバのインストール

- 本製品のドライバをインストールする手順について説明します。
- 🔍 必ず、ドライバをインストールしてから本製品を取り付けてください。誤っ てインストール前にパソコンに本製品を接続したときは、表示されている USB デバイスのインストールをキャンセルして本製品を取り外し、ドラ イバをインストールしてください。 USB デバイスのインストールが自動的に完了してしまった場合は、本製 品を一度パソコンから取り外して本製品のドライバをインストールし、パ ソコンの再起動後に本製品を接続しなおしてください。
- WindowsXP/2000の場合は、管理者(Administrator)権限を持つ ユーザアカウントで Windows にログオンしておきます。
- 2 パソコンのCD-ROM ドライブに、本製品付属のCD-ROMを挿入します。 自動的にインストールプログラムが起動し、手順3の画面が表示され ます。
- CD-ROM が自動起動しない場合は、手順2でCD-ROM を挿入した CD-ROM ドライブをダブルクリックします。 CD-ROM の内容が表示されたら、setup(setup.exe)をダブルクリッ クします。インストールプログラムが起動します。

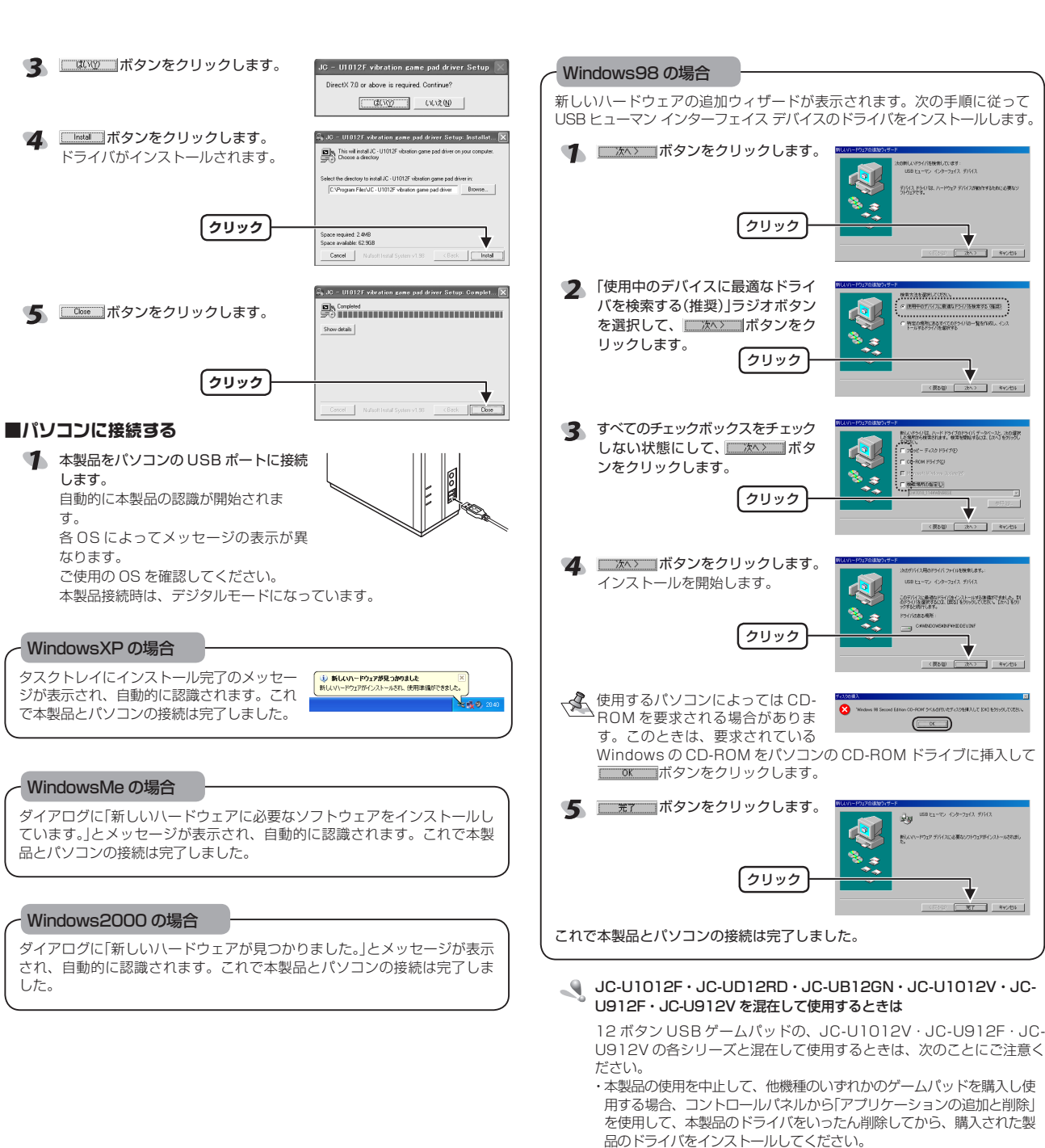

ゲームパッドの接続・動作を確認する 2 本製品が正常に認識され、動作しているか確認します。 ■ボタンについて ・アナログモード(ANALOG ボタン: 点灯)のとき 前面 ANAL OG ボタン(占灯) 方向キー・上下左右 AUTO CLEAR ボタン ボタン ·①ボタン <u>num</u> -②ボタン 0  $( \rightarrow)$ ④ボタン  $\nabla | \varphi|$ em -③ボタン ハードドライブのドライバーデータベースと、次の成 ®ボタン ①ボタン アパイスに最適などうイバタインストール学校建築的できました。また リイルを変更するのは、国際31を20分少しての文化へ、「たべ」を少 左スティック(⑨ボタン) 右スティック(⑩ボタン) ANALOG ボタンを押すと、アナログボタンが点灯しアナログモードになり、 左右スティックがアナログ入力できます。 ・本製品接続時は、デジタルモードになっています。 ⑨ボタン、⑩ボタンはスティックを押し込んだときに機能します。 ⑦ボタン ⑧ボタン 上面 ⑤ボタン ⑥ボタン ・デジタルモード(ANALOG ボタン: 消灯)のとき ANALOG ボタン (消灯) ドライバを削除せずそのまま購入された製品を接続すると、製品は 問題なく使用できますが、認識名が「JC-U1012F JC-UD12RD ・本製品と他機種のいずれかのゲームパッドを購入し1台のパソコンに 接続して同時に使用する場合、最初にインストールしたドライバの 認識名が表示されます。認識名は異なりますが、問題なく製品を使 方向キー・上下左右 ⑧ボタン 左スティックはデジタルで上 下左右が入力されます。方向 ④~④ボタン
⑩ボタン
①~④ボタンが入力されま す。実際の①~④ボタンも 同時に入力できます。 キーと同様の動作になります。

他のボタンはアナログモードと同じです。

JC-UB12GN」と表示されます。

用できます。

認識名は異なりますが、問題なく製品を使用できます。

## ■連射機能を使う

本製品の①~⑫のすべてのボタンに対して個別に連射機能を設定できます。 特定のボタンだけ連射機能を有効にしたり、すべてのボタンに対して連射機 能を有効にすることもできます。

√ 連射速度は変更できません。

## 連射機能を有効にする

- 連射機能を有効にしたいボタンを押しながら、AUTOボタンを押します。
- 連射機能を有効にしたいボタンが他にもある場合は、手順1を繰り返します。

### 連射を解除にする

有効にした連射を解除します。

- 連射を解除したいボタンを押しながら、CLEAR ボタンを押します。
- 連射を解除したいボタンが他にもある場合は、手順1を繰り返します。

## ■コントロールパネルで確認する

コントロールパネルの「ゲームコントローラ」または「ゲームオプション」画面 から本製品の動きを確認できます。次の手順で「ゲームコントローラ」または 「ゲームオプション」画面を表示します。

#### ・Windows<sup>®</sup>XPの場合

[スタート]メニュー→[コントロールパネル]の順に選択します。[プリン タとその他のハードウェア]をクリックし、[ゲームコントローラ]をクリッ クします。「ゲームコントローラ」画面が表示されます。

#### ・Windows®Me/2000/98の場合

[スタート]メニュー→[設定]→[コントロールパネル]→[ゲームオプショ ン]の順に選択します。「ゲームオプション」画面が表示されます。

| 1 | コントローラから「JC-U1012F JC-<br>UD12RD JC-UB12GN」を選択し<br>て、「プロパティ」ボタンをクリック<br>します。<br>「JC-U1012F JC-UD12RD JC- | ダーム コントローク<br>「アンパロモモ、コンピュータにインストールそれで、<br>サラス・<br>インストール活動サーム コントローク(2)<br>コントローク<br>コントローク<br>コン<br>コントローク<br>コントローク<br>コントローク<br>コントローク<br>コントローク<br>コントローク<br>コントローク<br>コントローク<br>コントローク<br>コントローク<br>コントローク<br>コントローク<br>コントローク<br>コン<br>コントローク<br>コントローク<br>コントローク<br>コントローク<br>コントローク<br>コン<br>コントローク<br>コントローク<br>コントローク<br>コントローク<br>コントローク<br>コントローク<br>コントローク<br>コントローク<br>コントローク<br>コントローク<br>コントローク<br>コントローク<br>コントローク<br>コントローク<br>コントローク<br>コントローク<br>コントローク<br>コントローク<br>コーク<br>コーク<br>コーク<br>コーク<br>コーク<br>コーク<br>コーク<br>コ |
|---|----------------------------------------------------------------------------------------------------|----------------------------------------------------------------------------------------------------|
|   | UBT2GN Game Padのフロバティ」<br>画面が表示されます。                                                                     | ikm(4). RP8(2)                                                                                                    |
| 2 |                                                                                                    |                                                                                                    |

UB12GN Game Padのプロパティ」 JC-U1012F JC-UD12RD JC-

が表示されない場合は、本製品のドライバが正しくインストールされて いません。「ドライバのインストール」を参照して、ドライバを正しくイ ンストールしてください。

### 「Test]タブでは、各ボタンの動きを確認できます。

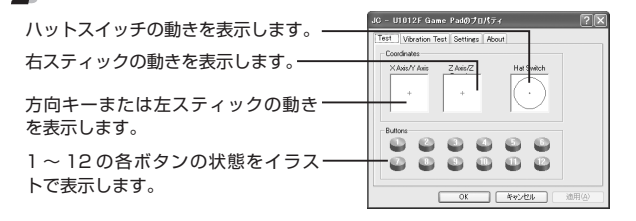

### ③ [Vibration Test] タブでは、振動のテストができます。

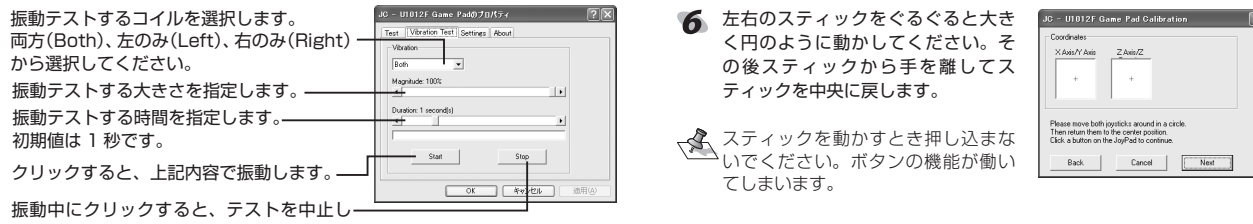

2 X

プロパティビ

OK

ます。

| クを調整できます。      | Test Veration Test Setting Acoust<br>If your gate contailer in on functioning property on the Test<br>property in may need to be obtained. Die Calculates and follow<br>the instructions to calculate the contailer. |
|----------------|----------------------------------------------------------------------------------------------------|
| スティックを調整します。 — | Calitation                                                                                                    |
| 初期設定に戻します。―――  | Recet OK 本やンセル 池田公                                                                                                    |

💋 [Settings]タブでは、左右スティッ 🛛 🖓 - ปมป12F Game Padのプロパティ 🛛 🖓

詳しくは、「スティックを調整する」を参照してください。「Test]タブ で左右スティックのみが動作しなかった場合などに調整してください。

| 5 [About] タブでは本製品のドライバ<br>のバージョンを確認できます。                | JC - U1012F Game Padのプロパティ<br>Test Vibration Test Settings <u>Pécut</u> |
|---------------------------------------------------------|-------------------------------------------------------------------------|
| 「JC-U1012F JC-UD12RD JC-UB12GN Game Padのプロパティ」 画面を閉じます。 | JC-U1012F velocition game coal Driver Ver 1.4                           |
|                                                         | <u>OK</u> 年eンセル 途用                                                      |

|ケームコントローフ]または|ケーム オプション」画面を閉じます。

### ■スティックを調整する

[Test]タブで左右スティックのみが動作しなかった場合や中心があっていな いときにスティックを調整します。

- √▲ 通常は本製品の接続時に自動的に調整しますので、調整の必要がありま <sup>•</sup>せん。正しく動作しなかったり、スティックの中央がずれてしまったり など調整の必要がある場合のみご利用ください。
- 「コントロールパネルで確認する」の手順1を参考にして、「JC-U1012F JC-UD12RD JC-UB12GN Game Pad のプロパティ」画面を表示し ます。
- [Settings]タブをクリックします。

画面が表示されます。

😗 本製品がデジタルモードの場合は、ANALOG ボタンを押してアナログ モードにします。

アナログモードで動作しているときは、LED が赤色に点灯します。

**4** <u>cabration</u>ボタンをクリックします。 [JC-U1012F JC-UD12RD JC-

est Vibration Test Settings About UB12GN Game Pad Calibration If your game controller is not functioning properly on the Test page, it may need to be calibrated. Click Calibrate and follow the instructions to calibrate the controller.

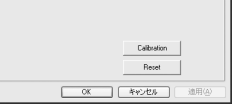

| 「本製品のいずれかのボタンを押します。 | JC - U1012F Game Pad Calibration                                                                                                    |
|---------------------|----------------------------------------------------------------------------------------------------|
| スティックの調整がスタートします。   | Coordealer Xubury Asia Z Asia/Z + + +  Pease sturn both systicia to the certify position. Cick a buttor on the JoyPart to start calculation. |

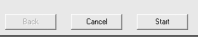

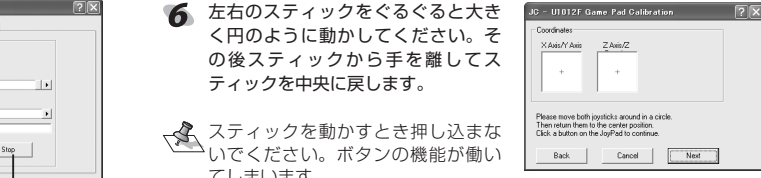

- ▼ 左右のスティックに触れないようにして、本製品のいずれかのボタンを押 します。
- 8 スティックから手を離してスティッ JC - U1012F Game Pad Calibration クを中央に戻した後数秒待ち、本製 X Axis/Y Axis Z Axis/Z 品のいずれかのボタンを押します。

「JC-U1012F JC-UD12RD JC-UB12GN Game Padのプロパ

「ゲームコントローラ」または「ゲームオプション」画面を閉じます。

ダ本製品のいずれかのボタンを押すか、

Freeh ボタンをクリックします。

画面を閉じます。

ティー画面を閉じます。

\_\_\_\_\_ スティックの調整が完了し、「JC-

U1012 JC-UD12RD JC-

UB12GN Game Pad Calibration

<u>□ ○ </u> ボタンをクリックします。

11 \_\_\_\_\_\_ ボタンをクリックします。

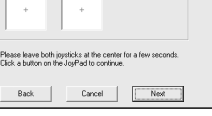

JC - U1012F Game Pad Calibration ? 🗙

Back Cancel Finish

X Axis/Y Axis Z Axis/Z

Dick. 'Finish' or press any buttons on the Joypa he celibration process.

?×

#### 商品に関するお問合せは】 エレコム総合インフォメーションセンター TEL:0570-084-465 FAX:0570-050-012 [受付時間] 9:00~12:00 13:00~18:00 年中無休

12 ボタン USB ゲームパッド JC-U1012F シリーズ・JC-UD12RD・JC-UB12GN セットアップガイド 2006年6月5日 第1版 ・本セットアップガイドの著作権は、エレコム株式会社が保有しています。 ・本セットアップガイドの内容の一部または全部を無断で複製/転載することを禁止させていただき ます。 ・本セットアップガイドの内容に関しては、万全を期しておりますが、万一ご不審な点がございま したら、販売店までご連絡願います。 ・本製品の仕様および外観は、製品の改良のため予告なしに変更する場合があります。 ・実行した結果の影響につきましては、上記の理由にかかわらず責任を負いかねますのでご了承く ださい。 ・本製品のうち、戦略物資または役務に該当するものの輸出にあたっては、外為法に基づく輸出ま たは役務取引許可が必要です。 Microsoft®、Windows®、米国 Microsoft 社の登録商標です。その他本セットアップガイドに記 載されている商品名 / 社名などは、一般に商標ならびに登録商標です。

©2006 ELECOM Co., Ltd. All Rights Reserved